## \*

## Antes de empezar asegúrese que tiene una correcta configuración de su equipo para poder realizar la importación

Para facilitar la importación de sus datos, y que le sea sencillo y rápido, hemos utilizado la tecnología Java. Aunque se trata de un sistema muy estandarizado es necesario que lo tenga correctamente configurado.

La importación la ha de realizar un usuario que disponga de permisos para utilizar el equipo informático (PC) donde va a proceder a realizar la importación.

IMPORTANTE: Con la Normativa SEPA, la longitud del campo del concepto de los recibos en los ficheros de domiciliaciones, no podrá ser superior a 140 caracteres.

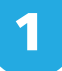

## Acceso:

Línea Abierta Empresas: Ficheros > Auxiliar online Línea Abierta Particulares: Inicio > Ficheros > Auxiliares online

I. Importar datos del Auxiliar. Se iniciará el proceso de búsqueda automática en su equipo de las bases de datos de otros programas auxiliares de ficheros para importar los datos e incorporarlos en cada uno de los tipos de ficheros en "Mis borradores"

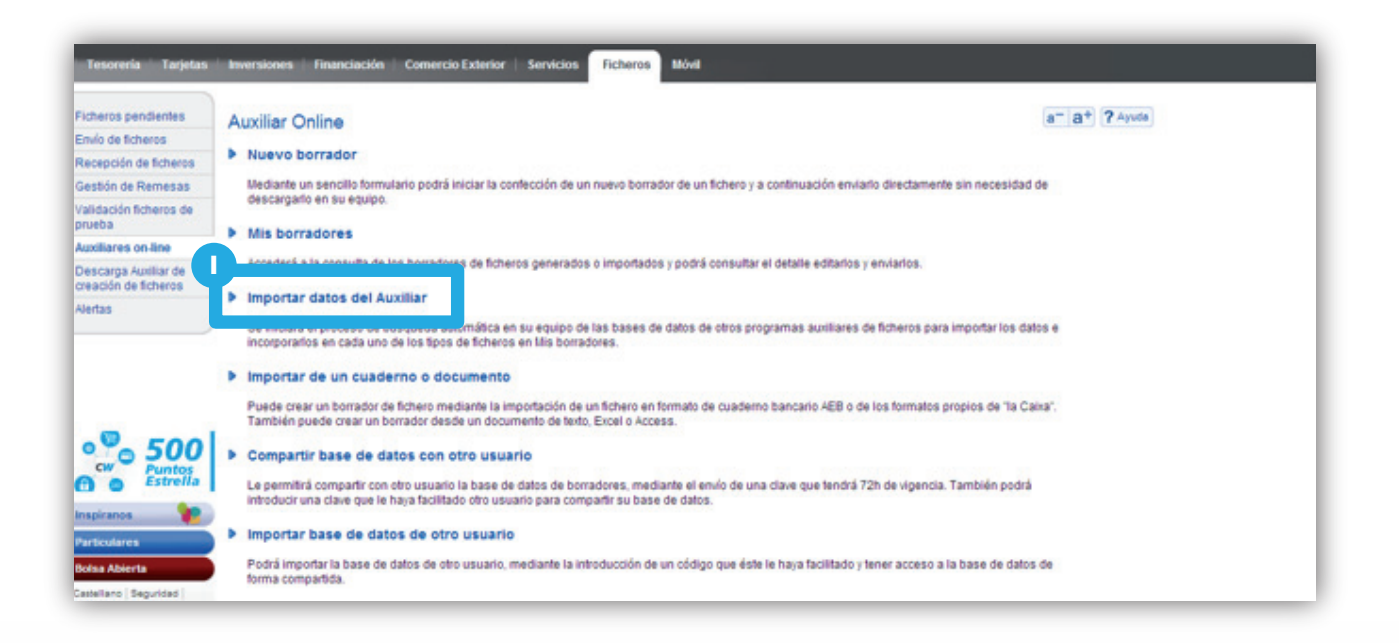

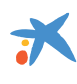

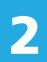

## Importar datos del Auxiliar

Al seleccionar esta opción, se muestra un mensaje en el que se indica: "Buscando archivos de otro programa auxiliar instalado e el equipo".

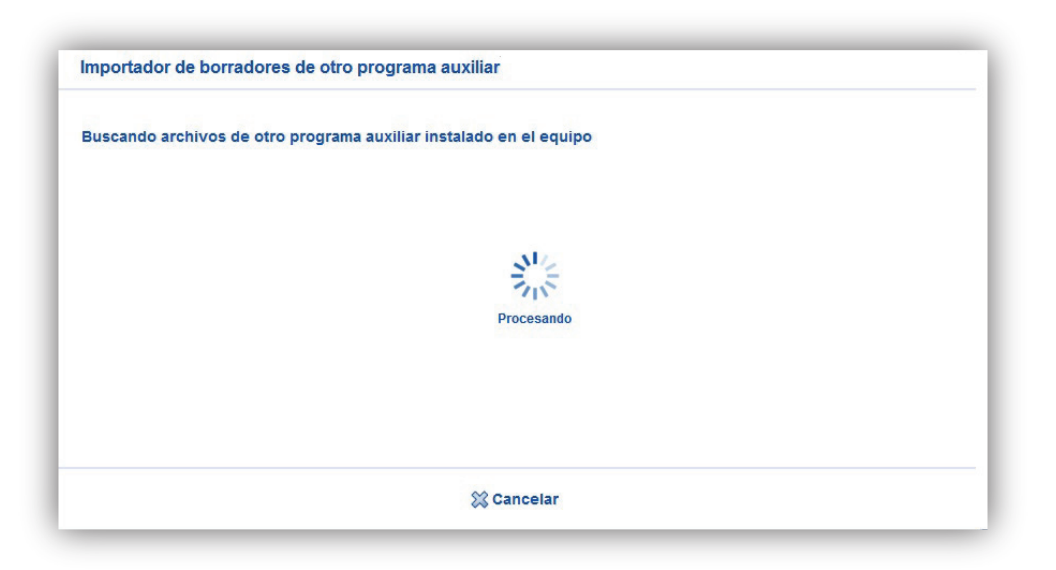

**II.** A continuación, se muestra el resumen de la información localizada para la importación. A partir de este momento ya puede empezar a operar con el Auxiliar On-line con sus datos importados seleccionando el botón "Empezar a usar".

| Fichero:                             | C:\Users\Public\Documents\LOberta\Auxilian\Integralite2100.ssv                                                                    |
|--------------------------------------|----------------------------------------------------------------------------------------------------|
| Resumen de la importació             | ón .                                                                                                    |
| Ordenantes:                          | 7                                                                                                    |
| Presentadores:                       | 12                                                                                                    |
| Clientes:                            | 7                                                                                                    |
| Opciones de importación              |                                                                                                    |
| En caso de encontrar da<br>realizar? | tos coincidentes entre Auxiliares Offline y los datos existentes en la aplicación de cuadernos, ¿qué acción dese                  |
|                                      |                                                                                                    |
|                                      | Mantener los datos de la aplicación de cuadernos                                                                                  |
|                                      | <ul> <li>Mantener los datos de la aplicación de cuadernos</li> <li>Actualizar los datos a partir de Auxiliares Offline</li> </ul> |

Si anteriormente a la migración de datos ha introducido datos en el Auxiliar Online, y coinciden con los datos importados del local, puede escoger entre mantener los introducidos en el Auxiliar Online seleccionando la opción **"Mantener los datos de la aplicación de cuadernos"** ó actualizarlos a partir de los datos migrados escogiendo la opción de **"Actualizar los datos a partir del Auxiliar Offline"**.

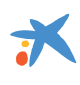

IMPORTANTE: Los archivos importados los podrá consultar y modificar desde la opción de menú de "Mis borradores" del Auxiliar Online.

Del listado de borradores, podrá seleccionar el que usted desee a través del menú de "Opciones" del desplegable de la derecha.

A partir de ahora, el envío de los borradores como fichero, deberá realizarlo a través de la opción de "Enviar".

| Tresoreria Targetes Inversions Finançament Comerç Exterior Serveis Fitxers Mòbil |                                   |                                                   |               |           |                                                           |                 |  |  |
|----------------------------------------------------------------------------------|-----------------------------------|---------------------------------------------------|---------------|-----------|-----------------------------------------------------------|-----------------|--|--|
| Fitxers pendents                                                                 | Esborranys                        |                                                   |               |           | a                                                         | - a+ ? Ajuda    |  |  |
| Recepció de fitxers                                                              | Esborranys Nou                    |                                                   |               |           |                                                           |                 |  |  |
| Gestió de remeses<br>Validació fitxers de<br>prova                               | Seleccioni l'esborrany            |                                                   |               |           |                                                           |                 |  |  |
| Auxiliars online (NOU)<br>Alertes                                                | Tipus d'esborrany                 | Rebuts SEPA 19-14/19-44                           |               |           | 0                                                         | Cerca esborrany |  |  |
|                                                                                  | Esborranys de fitxers O Nou esbor |                                                   |               |           | any O Importa esborranys<br>d'un altre programa auxiliar. |                 |  |  |
|                                                                                  | Tipus esborrany                   | Nom esborrany                                     | Última edició | Estat     | Import                                                    | Opcions         |  |  |
|                                                                                  | Q19-14 Rebuts SEPA                | prova<br>20121227_1_46804717Q_000_DavidFernandezA | 09/01/2014    | Completat | 600€                                                      | Opcions         |  |  |
| CW Punts<br>Estrella                                                             | Q19-14 Rebuts SEPA                | prova<br>20121227_1_46804717Q_000_DavidFernandezA | 05/11/2013    | Completat | 600€                                                      | Envia           |  |  |
| Inspira'ns                                                                       | Q19-14 Rebuts SEPA                | 20121227_1_46804717Q_000_DavidFernandezA          | 31/10/2013    | Importat  | 600€                                                      | Duplica         |  |  |
| Particulars                                                                      | Q19-14 Rebuts SEPA                | 20130110_2_46804717Q_000_DavidFernandezA          | 31/10/2013    | Importat  | 600€                                                      | Descarrega      |  |  |
| Borsa Oberta                                                                     | Q19-14 Rebuts SEPA                | 20130110_3_46804717Q_000_DavidFernandezA          | 31/10/2013    | Importat  | 600€                                                      | Elimina         |  |  |
| Mapa web   Legal  <br>Últim accés el 21/01/14 18:53                              | Q19-14 Rebuts SEPA                | 20130211_4_Març2013                               | 31/10/2013    | Importat  | 600€                                                      | - ponomo        |  |  |
| Accessos aquest mes : 49<br>© Caixabank, S.A. 2011                               | Q19-14 Rebuts SEPA                | 20130306_5_abril                                  | 31/10/2013    | Importat  | 600€                                                      | Opcions         |  |  |